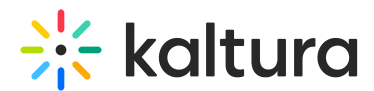

# **Enable and Configure Kollectivestreaming Module**

Last Modified on 01/25/2024 1:46 pm IST

A This article is designated for administrators.

# About

This article describes how to enable and configure the Kollectivestreaming module.

O: Click here for the Kollective product updates.

### Introduction

Kaltura and Kollective have integrated to allow streaming using Kollective's peer-topeer eCDN technology. The integration supports the creation, configuration, publication, and consumption of Kaltura entries using the Kaltura Player in combination with Kollective.

KMS Admin has added support for Kollective eCDN streaming using a dedicated KMS module, **Kollectivestreaming**. This module ensures the Kollective service is available for entries where streaming takes place using Kollective.

For the user guide, see Enable Kollective On an Entry.

To proceed with the steps in this article, you must have a fully configured Kollective eCDN setup. Installing, configuring, and deploying the Kollective eCDN is beyond the scope of this article. For information about implementing the Kollective ECDN in your environment, see Kollective PoC Guide - Kaltura MediaSpace.pdf

A It is recommended to ensure browser anonymization is disabled for \*kaltura.com URLs to allow the collection of video and user analytics.

Kaltura's collection and processing of personal data is solely to provide its services to the customer. Kaltura does not collect or process personal data from end users except as necessary for the performance of its services. To learn about Kaltura's analytics dashaboards, see Kaltura Analytics.

## Setup

1. Login to MediaSpace using your Kaltura user ID and password and add /admin at the end of the URL.

Or directly login to your KMS admin page, for example,

https://12345.mediaspace.kaltura.com/admin.

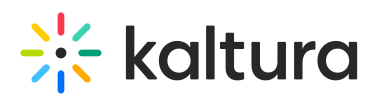

#### The Configuration Management is displayed.

| MANAGE CONFIGURATION                 | MANAGE USERS MANAGE GROU | IPS KNOWLEDGE BASE CLEAR TH                                                                                                    | E CACHE GO TO SITE                                                                                                    | LOGOUT               |  |  |  |  |
|--------------------------------------|--------------------------|----------------------------------------------------------------------------------------------------|----------------------------------------------------------------------------------------------------|----------------------|--|--|--|--|
| Configuration Management             |                          |                                                                                                    |                                                                                                    |                      |  |  |  |  |
| Server Tools<br>Backup Configuration | Application              |                                                                                                    |                                                                                                    | Search Configuration |  |  |  |  |
| Global                               | instanceld               | and the second second sec | Unique string to identify that installation of mediaspace. This value can be set during installation only.                                                                                                    |                      |  |  |  |  |
| Auth                                 | privacyContext           |                                                                                                    | String used to be set as privacy context on root category. This value can be set during installation only.                                                                                                    |                      |  |  |  |  |
| Channels                             | userRoleProfile          |                                                                                                    | Metadata Profile ID for user's role per KMS installation instance                                                                                                    |                      |  |  |  |  |
| Debug<br>EmailService<br>Gallery     | title                    | THE CONTRACTOR                                                                                                    | What is your ModaSpace website title? The website title is displayed in the browser's title bar and usually is<br>displayed in search engine results. Page titles consat of the name of the currently loaded media and the<br>website title. For example, if a page has a voloo cated 'My Vder' and 'MediaSpace' is the website title, the<br>page title is: 'My Vdera -MediaSpace' |                      |  |  |  |  |
| Header<br>Languages<br>Metacista     | footer                   | Internet States                                                                                                    | What is your MediaSpace footer text? default is: MediaSpace video portal by Kathura                                                                                                    |                      |  |  |  |  |
| Moderation<br>My-media               | forcelECompatibilityMode | Yes v                                                                                                    | Should MediaSpace force IE to use the latest engine when Compatibility Mode is enabled? By default, if<br>compatibility mode is enabled, Internet Explorer renders the page with IET's engine. Turning on this option<br>forces Internet Explorer to use the latest rendereing engine. For more details, please visit <u>this link</u>                                              |                      |  |  |  |  |
| Navigation<br>Player<br>Security     | theme                    | •                                                                                                    | What is the name of your custom MediaSpace theme?                                                                                                    |                      |  |  |  |  |
| SharedRepositories<br>Widgets        | languag+Configuration    | Single Language Instance 🗸                                                                                                    | Choose your instance configuration                                                                                                    |                      |  |  |  |  |
| Search<br>MediaCollaboration         | language                 | English - en 🗸                                                                                                    | Choose the default language for a new user in KMS when your is changing the language from the drop down<br>list on the UI, The language will be saved on a persistant codex in KAF based LMS, the language on the                                                                                                    |                      |  |  |  |  |
| PlaylistPage                         | _                        |                                                                                                    | Natura elements will be set according to the local language set by the user in the LMS settings.                                                                                                    |                      |  |  |  |  |

If this module is not in your KMS application, please get in touch with your Kaltura representative to enquire about adding it.

 In the list of configurable items on the left of your screen, locate and click on Kollectivestreaming.

A The Kollectivestreaming item is crossed out because it is disabled by default.

| MANAGE CONFIGURATION                 | MANAGE USERS MANAGE GROUP            | PS KNOWLEDGE BASE CLEAR                                           | THE CACHE GO TO SITE                                                                                  | LOGOUT |  |  |  |  |
|--------------------------------------|--------------------------------------|-------------------------------------------------------------------|----------------------------------------------------------------------------------------------------|--------|--|--|--|--|
| Configuration Management             |                                      |                                                                   |                                                                                                    |        |  |  |  |  |
| Server Tools<br>Backup Configuration | Kollectivestreaming                  |                                                                   |                                                                                                    |        |  |  |  |  |
| Global                               | - Module Info                        |                                                                   |                                                                                                    |        |  |  |  |  |
| Application                          |                                      |                                                                   |                                                                                                    |        |  |  |  |  |
| Auth                                 | name                                 | Kollective Streaming                                              |                                                                                                    |        |  |  |  |  |
| AddNew                               |                                      |                                                                   |                                                                                                    |        |  |  |  |  |
| Categories                           | description                          | description Kolective P2P Streaming Integration                   |                                                                                                    |        |  |  |  |  |
| Channels                             |                                      |                                                                   |                                                                                                    |        |  |  |  |  |
| Client                               | version                              | 1.4.5                                                             |                                                                                                    |        |  |  |  |  |
| Debug                                |                                      |                                                                   |                                                                                                    |        |  |  |  |  |
| EmailService                         |                                      |                                                                   |                                                                                                    |        |  |  |  |  |
| EmailTemplates                       | enabled                              | No 🗸                                                              | Ensole the Advectivestreatining module.                                                               |        |  |  |  |  |
| Gallery                              |                                      |                                                                   |                                                                                                    |        |  |  |  |  |
| Header                               | serviceToken                         |                                                                   | The service token to be used.                                                                         |        |  |  |  |  |
| Languages                            |                                      |                                                                   |                                                                                                    |        |  |  |  |  |
| Login                                | tenantid                             | Π                                                                 | The tenantid to be used.                                                                              |        |  |  |  |  |
| Metadata                             |                                      |                                                                   |                                                                                                    |        |  |  |  |  |
| Moderation                           | autolicely Tar Matthews Pro Parlands |                                                                   | fes v Select yes' to automatically publish supported entries to Kollective upon creation.             |        |  |  |  |  |
| My-media                             |                                      | Tes V                                                             |                                                                                                    |        |  |  |  |  |
| Navigation                           |                                      |                                                                   |                                                                                                    |        |  |  |  |  |
| Player                               | enableVod                            | No 👻                                                              | Enable the module to support VOD Entries. Applies to V7 players only.                                 |        |  |  |  |  |
| Recapiona                            |                                      |                                                                   |                                                                                                    |        |  |  |  |  |
| Security                             | allowedRoles                         | Specific Users / Groups     Co     viewerRole     privateOnlyBole | Controls which users or users with roles can access the Kollective tab in supported entries edit page |        |  |  |  |  |
| Widnate                              |                                      |                                                                   |                                                                                                    |        |  |  |  |  |
| Search                               |                                      | adminRole                                                         |                                                                                                    |        |  |  |  |  |
| MediaCollaboration                   |                                      | U unmoderatedAdminikole                                           |                                                                                                    |        |  |  |  |  |
| PlaylistPage                         |                                      |                                                                   |                                                                                                    |        |  |  |  |  |
| TimeAndDate                          | Save                                 |                                                                   |                                                                                                    |        |  |  |  |  |
|                                      |                                      |                                                                   |                                                                                                    |        |  |  |  |  |

The Module Info box displays the module name, a description of the module (what enabling this module allows users to do), and a version number.

- 3. In the enabled pull-down list, select Yes to enable the Kollectivestreaming module, thus entries may be streamed using Kollective.
- 4. Other configurable items following the enabled pull-down list are as follows.

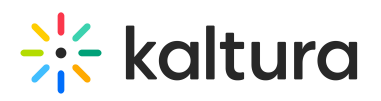

| Setting                      | Description                                                                                                    |  |  |
|------------------------------|----------------------------------------------------------------------------------------------------|--|--|
| ServiceToken                 | Used to authenticate with the Kollective API when<br>publishing a video. This information is available                                                                            |  |  |
|                              | Kollective Account Manager.                                                                                                    |  |  |
| tenantld                     | A unique identifier for an account within the<br>Kollective eCDN. This information is available via<br>the Kollective Customer Portal or from your<br>Kollective Account Manager. |  |  |
| publishToKollectiveByDefault | When enabled, all new Webcast entries are<br>automatically published to Kollective upon<br>creation. Default is Yes.                                                              |  |  |
| enableVoD                    | Enable the module to support VOD entries. Applie<br>to V7 players only.                                                                                                    |  |  |
| allowedRoles                 | Controls which users or users with roles<br>can access the Kollective tab in the<br>supported entries Edit Page.                                                                  |  |  |

5. Click **Save**. You receive a notice that your configuration for Kollectivestreaming was saved, and the cache was cleared.